# **Objects & Animation Editor**

# **O&A Editor**

- The Objects and Animation Editor is shown below.
- The various elements of the window are identified.
- There are two tabs for controlling actions in the Editor, "Properties" and "Animation".
- Waveforms are shown in the O&A to aid synchronisation of Slides and Music/Commentary
- The "Close" Button Returns to the Main Window.

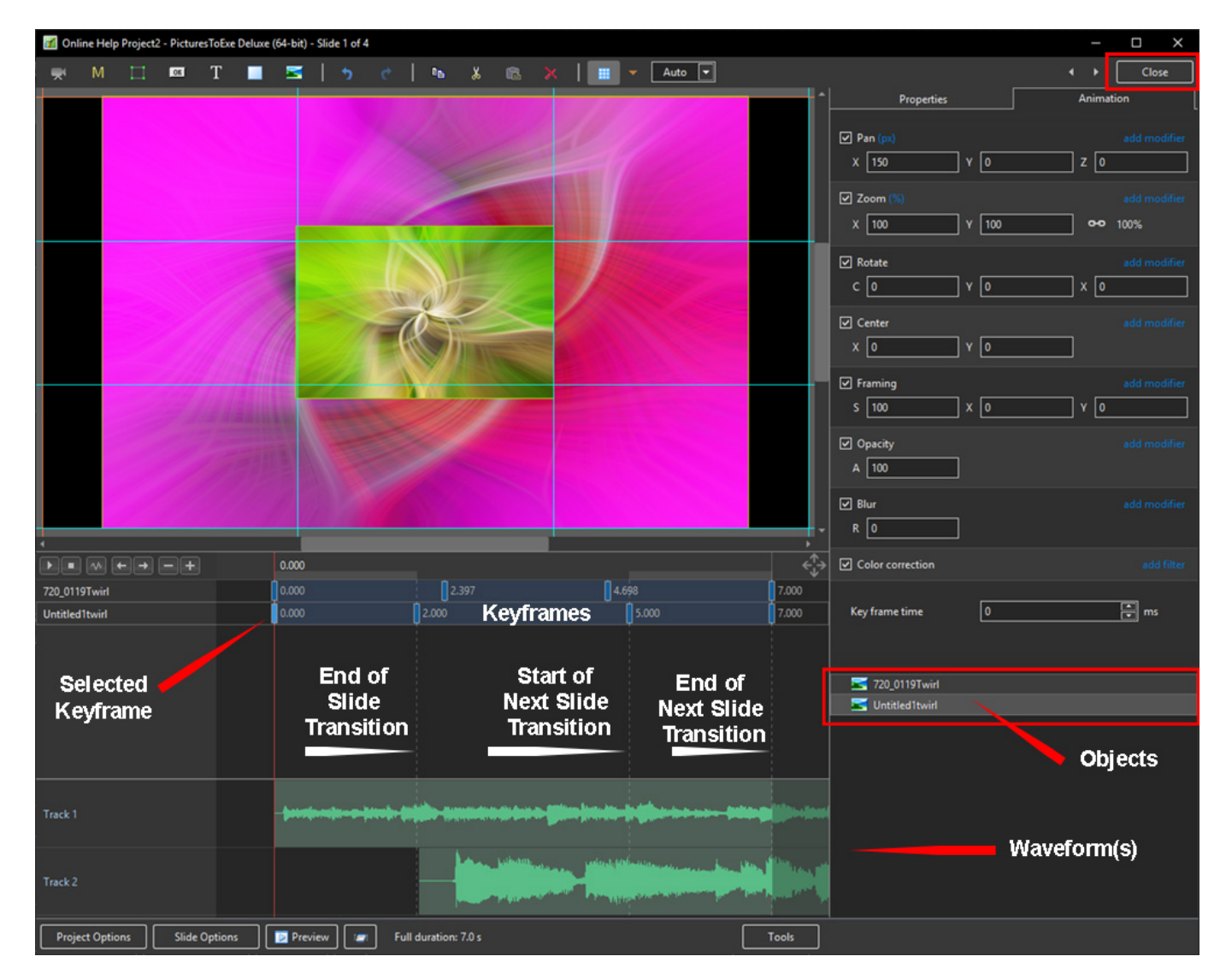

### Show / Hide Waveform

• This feature is only available in the Deluxe Edition

Last update: 2022/12/19 en-us:10.0:objectsandanimation\_1:main\_window https://docs.pteavstudio.com/en-us/10.0/objectsandanimation\_1/main\_window?rev=1575461357

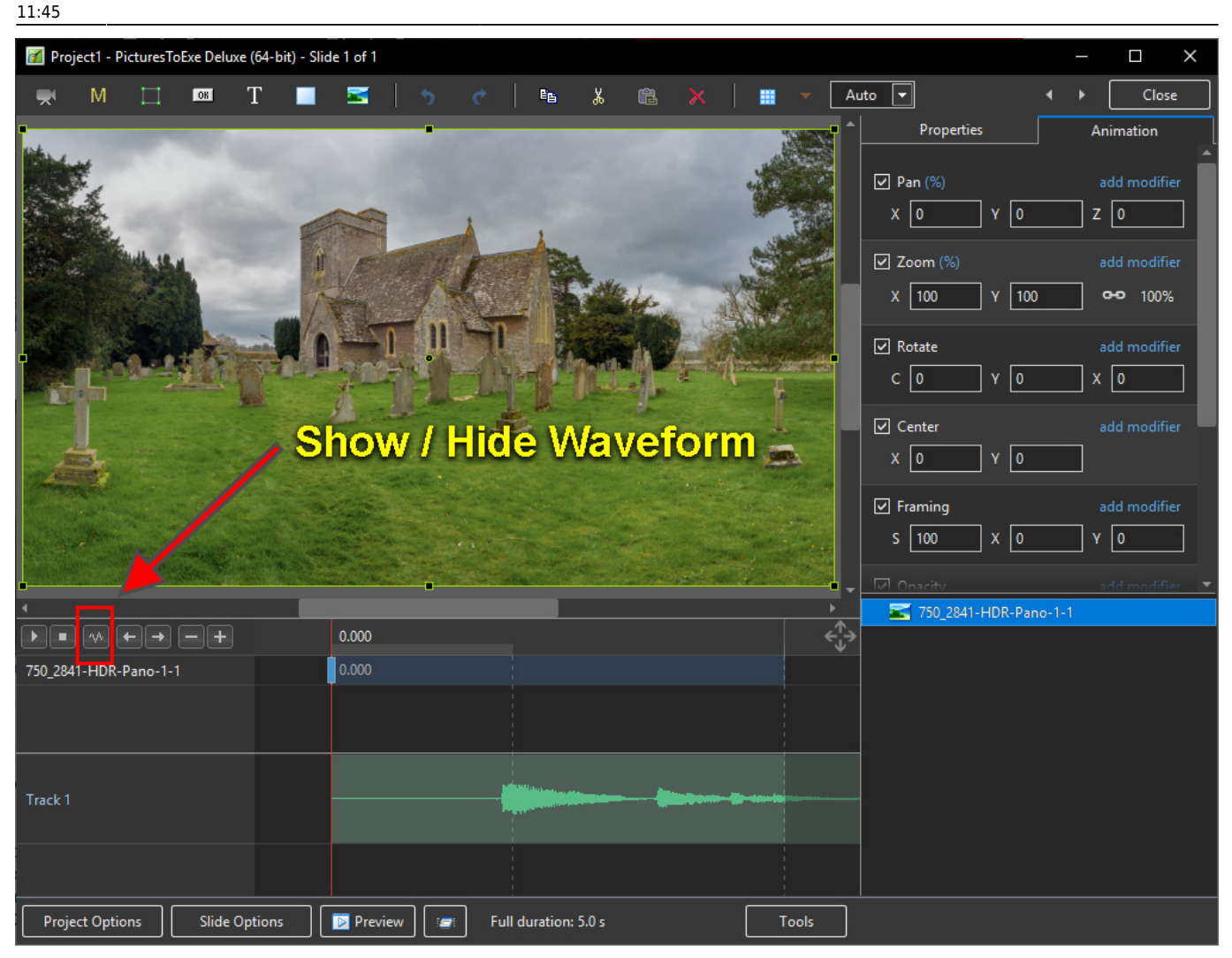

### **The Tools Menu**

| Track 1                       |                         |                                                                     | -             |                                                                                                    |        |                                   | ✓ S 720_0119_16x9<br>S 261_2779-1                              |       |
|-------------------------------|-------------------------|---------------------------------------------------------------------|---------------|----------------------------------------------------------------------------------------------------|--------|-----------------------------------|----------------------------------------------------------------|-------|
| Track 2                       | <b></b>                 | ₩2+\$+\$+++\$\$\$\$\$\$\$\$\$\$\$\$\$+\$+\$+\$+\$\$\$\$\$\$\$\$\$\$ |               | Concept de la concept de la concept de la concept de la concept de la concept de la concept de la concept de la<br>100%<br>125%<br>150% | And a  | Undo All<br>Redo All<br>Show Gr   | Changes<br>Changes                                             | CM+G  |
|                               |                         |                                                                     | •             | 175%     200%     20%     400%     ✓ Full View of Waveforms     Ctrl                                                                    |        | Ignore O<br>Hide Selv<br>Show Sal | bjects Not Selected<br>action on Pan/Zoom/Rotate<br>fe TV Zone | Alt+I |
|                               |                         |                                                                     | <b>&gt;</b> > |                                                                                                    | Ctrl+T | Show Gi<br>Key Fran<br>Wavefor    | obal Times of Key Frames<br>ne Width<br>ms                     | Alt+G |
| Project Options Slide Options | Full duration: 15.073 s |                                                                     |               |                                                                                                    |        | Tools                             | J                                                              |       |

#### • Click on Tools and Waveform to display the Waveform options

- The height of the Waveform can be selected between 100% and 400%
- The Full View of the Waveform is shown when the appropriate box is ticked
- The Compact View of the Waveform is shown when the box is un-ticked
- Clicking on Show Waveform (Hotkey Ctrl+T) toggles the Waveform display on or off

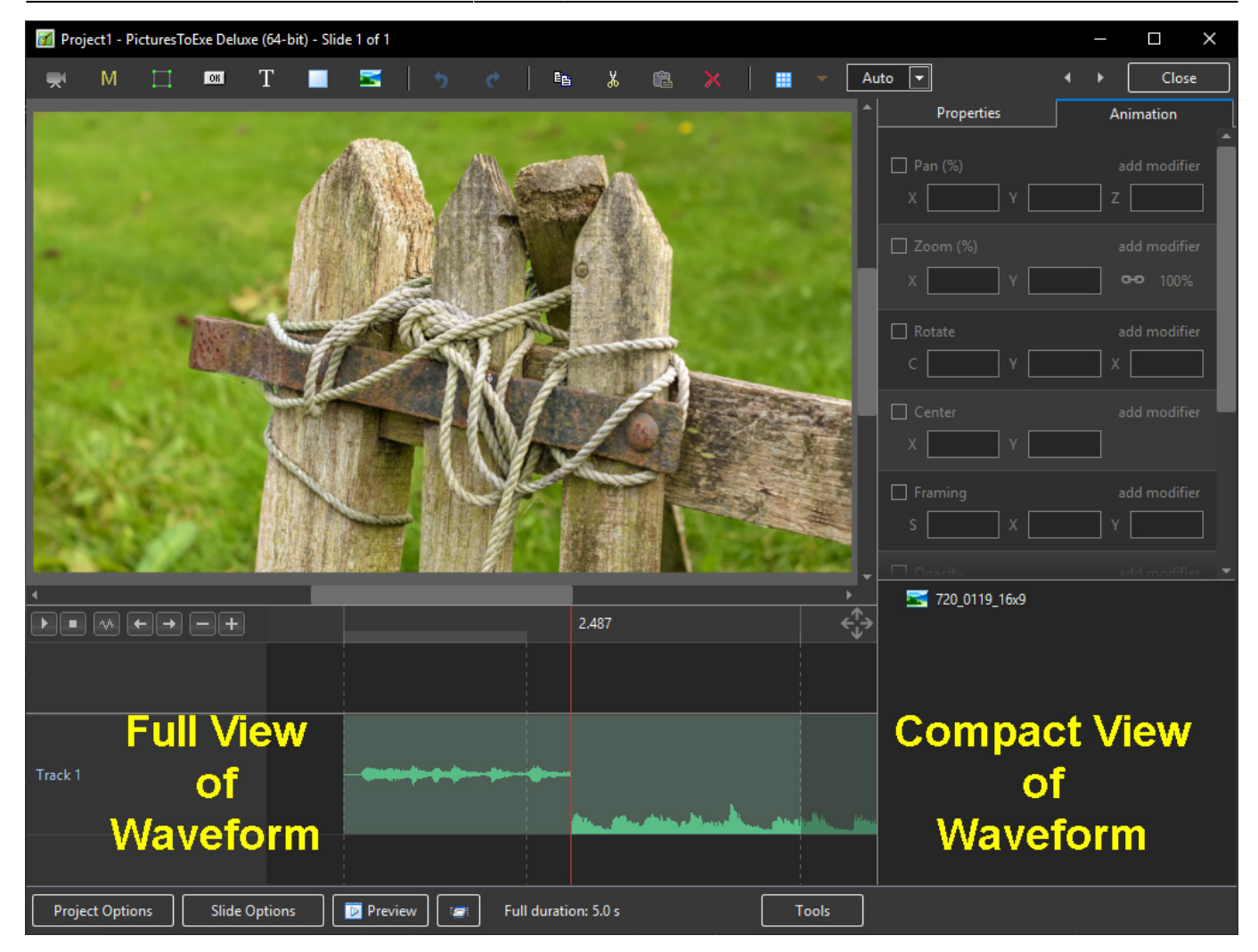

# The Grid

- Click on the Grid Icon to apply the Grid (Ctrl + G)
- · Click on the down arrow to show the Grid Options
- Select the colours of the Minor and Major Grid Lines
- Select "In Pixels" or in number of divisions per image
- There are 10 minor divisions between Major Grid Lines in the X and Y directions
- Select "Snap to Grid" on or off
- Select "offset" in X and Y directions

3/8

Last

update: 2022/12/19 en-us:10.0:objectsandanimation\_1:main\_window https://docs.pteavstudio.com/en-us/10.0/objectsandanimation\_1/main\_window?rev=1575461357 11:45

1 Close Auto 👻 05 T En. X . Prop A ation 🗹 Pan X 0 X 100 Y 100 **0-0** 100% Rotate C 🛛 X 0 ] Y 🛛 Û. 1 Framing S 100 X 0 Y O 🚮 Grid op × A 100 20 🔽 🕑 Blur Snap To grid - 0 -Offset Color correction 0 🕂 ms Key frame time 0.000 2 750\_3771-HDR-Pane Preview Full duration: 5.0 s Tools Slide Options

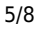

| 📶 Project1 - PicturesToExe Deluxe (64-bit) - Slide 1 of 1                                                       |                         |                  |
|----------------------------------------------------------------------------------------------------|-------------------------|------------------|
| 🛒 M 🖂 🖾 T 🔳 🖾   5 🕐   🗞 🐰 🛍 🗙   🌉 🔽 Auto 💌                                                                      |                         | ↓ Close          |
|                                                                                                    | * Properties            | Animation        |
| a second a second and a second a second a second a second a second a second a second a second a second a second | Y Pan (px)<br>X 0 Y 0   | add modifier     |
|                                                                                                    | Zoom (%)<br>X 100 Y 100 | add modifier     |
|                                                                                                    | ✓ Rotate C 0 Y 0        | add modifier X 0 |
| Barrow - Incas                                                                                                  | ✓ Center<br>X 0 Y 0     | add modifier     |
|                                                                                                    | ✓ Framing<br>S 100 X 0  | add modifier     |
| Grid options                                                                                                    | C Opacity               |                  |
| Color(s) Color(s) Color(s) S 3 3 5                                                                              | R 0                     |                  |
| C Shap to grid<br>Offset 0 • 0 •                                                                                | Color correction        |                  |
|                                                                                                    | Key frame time 0        | ms               |
|                                                                                                    | 542                     |                  |
|                                                                                                    |                         |                  |
|                                                                                                    | 750_3771-HDR-Pano-1     |                  |
| Project Options    Slide Options    🔁 Preview    🖅   Full duration: 5.0 s                                       | ools                    |                  |

- In Pixels Mode the size and AR of the grids are set by entering a fixed pixel dimension
- The Grid is therefore made up of squares
- With "In Pixels" turned off the size and Aspect Ratio of the grid is determined by the numbers set
- In the first example above the Grid has been "Centred" by setting a  $20 \times 20$  Grid
- The second example shows a "Rule of Thirds" Grid
- With "Snap To Grid" ticked the Image/Object will snap to a Major or Minor Grid Line in either direction if dragged close enough

## Add an Object

Last update: en-us:10.0:objectsandanimation\_1:main\_window https://docs.pteavstudio.com/en-us/10.0/objectsandanimation\_1/main\_window?rev=1575461357

11:45

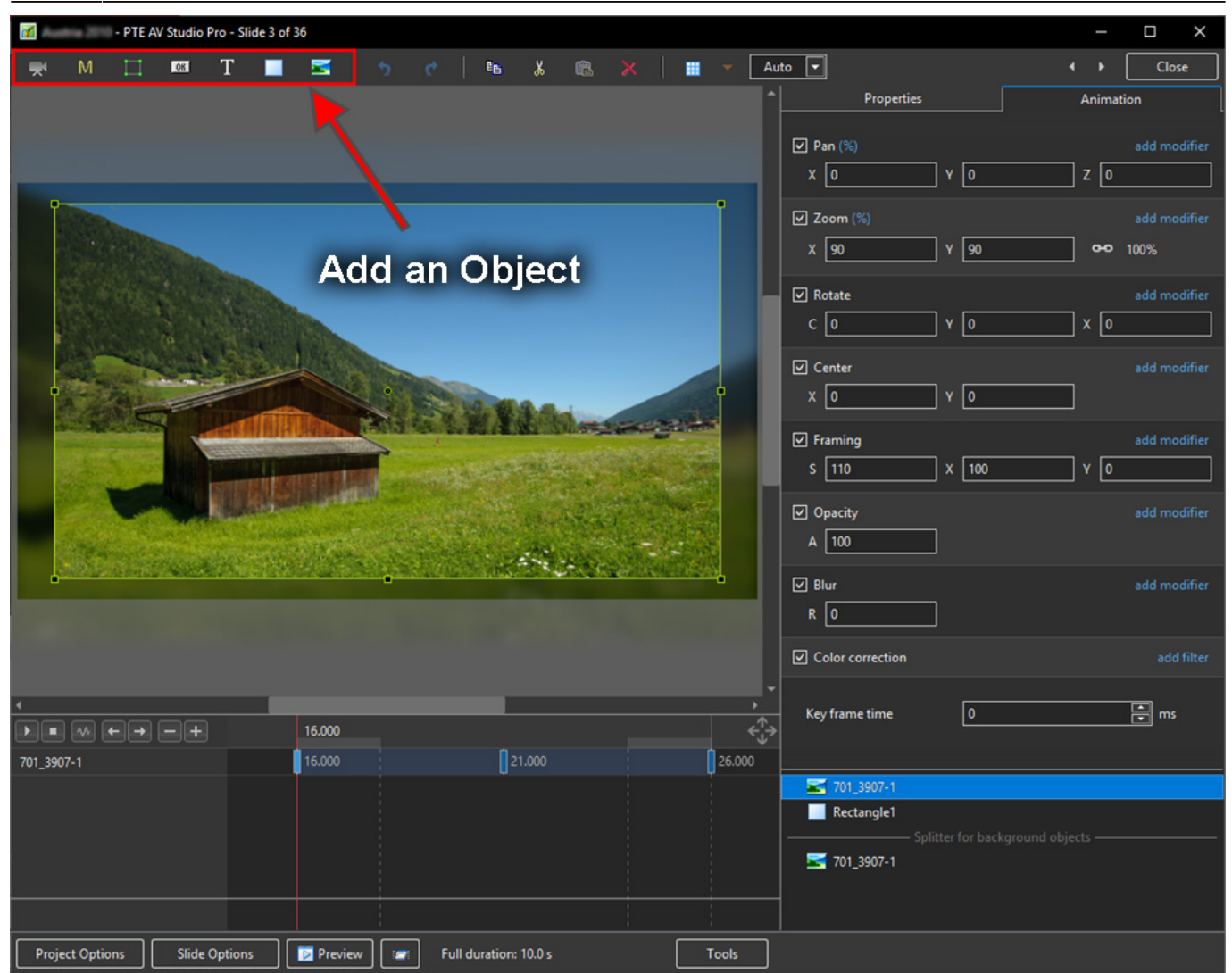

- Add a Video, Mask, Frame, Button, Text, Rectangle or Image Object
- Alternatively via the right click menu:

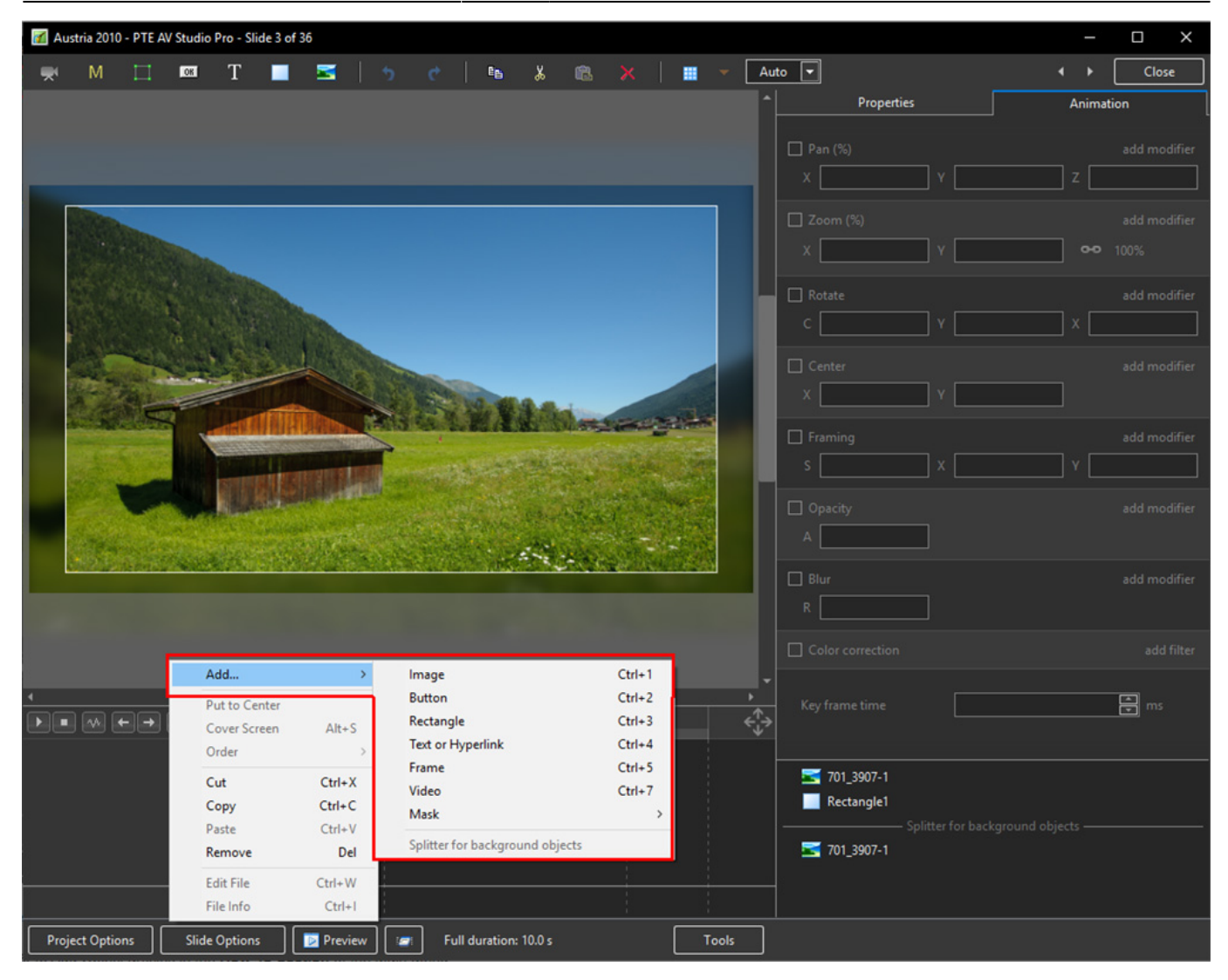

7/8

• Please refer to Add Object articles in the How To Section of the Main Menu

### **Tools Menu**

• Options in the O&A Tools Menu:

Last update: 2022/12/19 en-us:10.0:objectsandanimation\_1:main\_window https://docs.pteavstudio.com/en-us/10.0/objectsandanimation\_1/main\_window?rev=1575461357

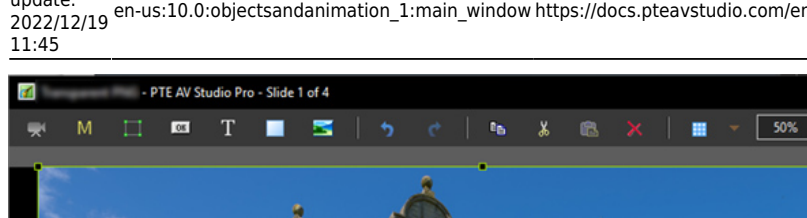

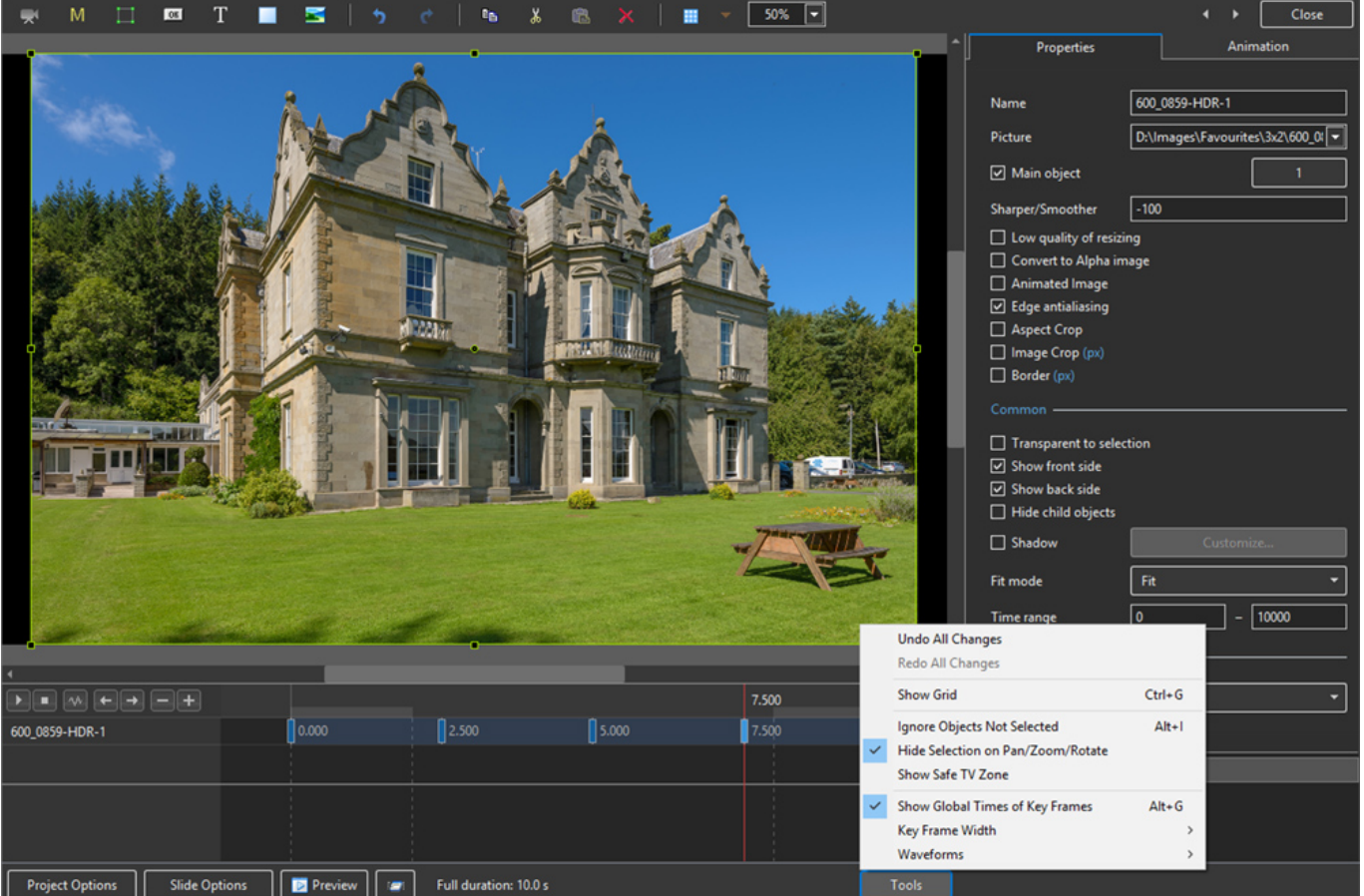

• Undo all changes in the O&A Window for the Current (O&A) Session

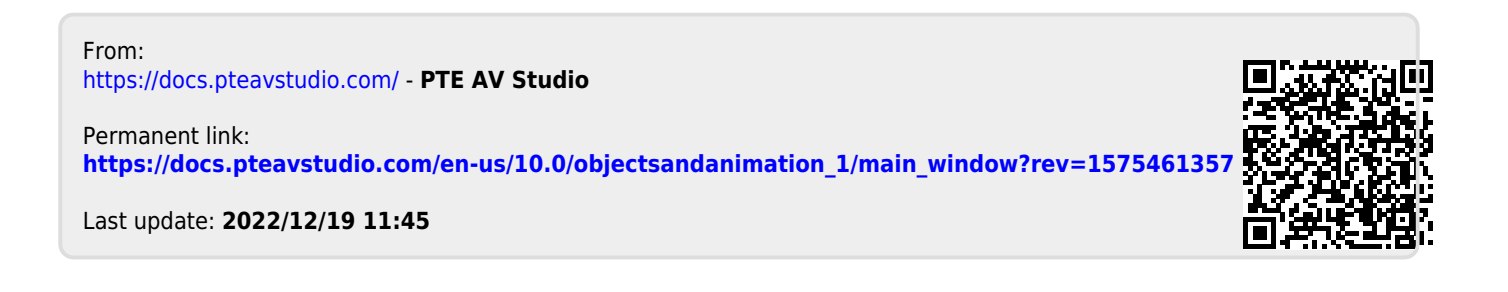